## Vkládání vzorců

Sekretářka společnosti "Naše zahrada" dostala za úkol provést určité výpočty v sešitě se seznamy zboží. Práci si usnadnila pojmenováním oblastí.

## Zadání:

Otevřete soubor Vzorce.ods.

- 1. Na listu Výpočty **vložte** do buňky D7 **součet buněk** D4 a D5.
- 2. Do buňky D8 vložte vzorec pro výpočet průměru buněk D4 a D5.
- 3. Na listu *Nářadí a náčiní* **pojmenujte oblast** buněk D4:D18 na *Cena\_v\_Kč*.
- 4. Na listu *Nářadí a náčiní* vložte do buňky C19 pomocí **funkce součet** všech **buněk** ve sloupci *Cena v dolarech*.
- 5. Do buněk C22:C27 vložte obdobným způsobem pomocí funkce výpočet maxima, minima, průměru, směrodatné odchylky, mediánu a počtu hodnot.
- 6. Do buňky D19 **vložte** pomocí **funkce součet buněk** ve sloupci *Cena v Kč*. Ve vzorci použijte odkaz na **pojmenovanou oblast** *Cena\_v\_Kč*.
- 7. Do buněk D22:D27 vložte obdobným způsobem pomocí funkce výpočet maxima, minima, průměru, směrodatné odchylky, mediánu a počtu hodnot. Ve vzorcích použijte odkaz na pojmenovanou oblast *Cena\_v\_Kč*.
- 8. Soubor **uložte** a **zavřete**.

## LibreOffice Calc

## Řešení:

Otevřete soubor dle zadání například dvojitým kliknutím na něj v Průzkumníkovi nebo zkratkou Ctrl+O v programu LibreOffice Calc.

- Zobrazit list dle zadání, kliknout do buňky D7 (nebo označit buňku, klávesa F2), vepsat vzorec: =D4+D5 (odkazy na buňky při psaní vzorce lze vložit také kliknutím myši na buňku), klávesa Enter. Do buňky bude vložen vzorec, Calc automaticky vypočítá výsledek. Výsledek bude zobrazen v buňce, při označení buňky je vzorec zobrazen v Liště vzorců. Pozn. Každý vzorec v buňce musí začínat znakem "=", odkazy na buňky jsou v režimu editace buňky zobrazeny barevně.
- 2. Do buňky dle zadání vepsat vzorec: =(D4+D5)/2. Vzorec vložit obdobným způsobem jako v bodě 1. Pozn. Obsah buňky lze editovat také na **Liště vzorců**.
- 3. Zobrazit list dle zadání, vybrat oblast buněk, kliknout do **Pole názvu** (v levém horním rohu na **Liště vzorců**), vepsat název oblasti dle zadání, klávesa **Enter**. Vybrané buňky budou nyní mít název *Cena\_v\_Kč*, tento název lze použít ve vzorci místo odkazu C4:C18. Pozn. Pojmenované oblasti buněk se v Calcu používají pro zjednodušení práce se vzorci. Místo složitých odkazů na buňky se uvede pouze definovaný název oblasti buněk.
- 4. Zobrazit list dle zadání, označit buňku C19, vložit funkci pro součet například stiskem tlačítka se znakem **sumy** v **Liště vzorců**. Zkontrolujte vloženou oblast buňek, případně ji tažením myši upravte a stiskněte **Enter**.
- 5. Vždy označit příslušnou buňku, vložit příslušné funkce např. pomocí ikony **fx** (Průvodce funkcí) v **Liště vzorců**. Po zobrazení okna lze vybrat nejvhodnější kategrii s funkcemi, případně zvolit kategorii **Všechny**, onzačit funkci a zadat oblast buněk. Oblast buněk lze vepsat ručně případně vybrat myší.
- 6. Označte buňku D19, stiskněte F2, vepište vzorec =*SUM*(*Cena\_v\_Kč*) a stiskněte **Enter**.
- 7. Vždy označit příslušnou buňku, vložit funkce dle zadání a v místě pro pro vkládání argumentů funkce místo přímého výběru buněk vložit název definované oblasti. Pozn. Je možné si text názvu zkopírovat do schránky a při psaní vzorce jej jenom vkládat Ctrl+V.
- 8. Soubor uložte (Ctrl+S) a zavřete (Ctrl+W).